# **Before leaving Doshisha University**

(To all Doshisha Refworks users)

INDEX

0. Introduction

- I. Export references
- 2. Remove your RefWorks account

## 0. Introduction

## Doshisha RefWorks is available only to Doshisha University students, faculty, and staff.

\*Only the members of Doshisha University (undergraduate and graduate students, faculty, staff etc.) who have registered a valid e-mail address provided by the university (\*@\*.doshisha.ac.jp) in their RefWorks user profile are eligible to use the service.

[Refer to: RefWorks User Guide-Upon Using RefWorks-2. Eligibility]

We recommend that you complete the following steps

before leaving Doshisha University.

- I. Export references
- 2. Remove your RefWorks account

## I. Export references

You can export your references in order to import them to another citation manager.

- I. Navigate to the folder you want to export, or from <u>All References</u>, or from any search results, select <u>Share > Export references</u>. The Export references dialog box appears.
- 2. Select whether to export all references in the current folder / search results or only selected references.
- 3. Select the output format and the output ID.
- 4. Select Export.

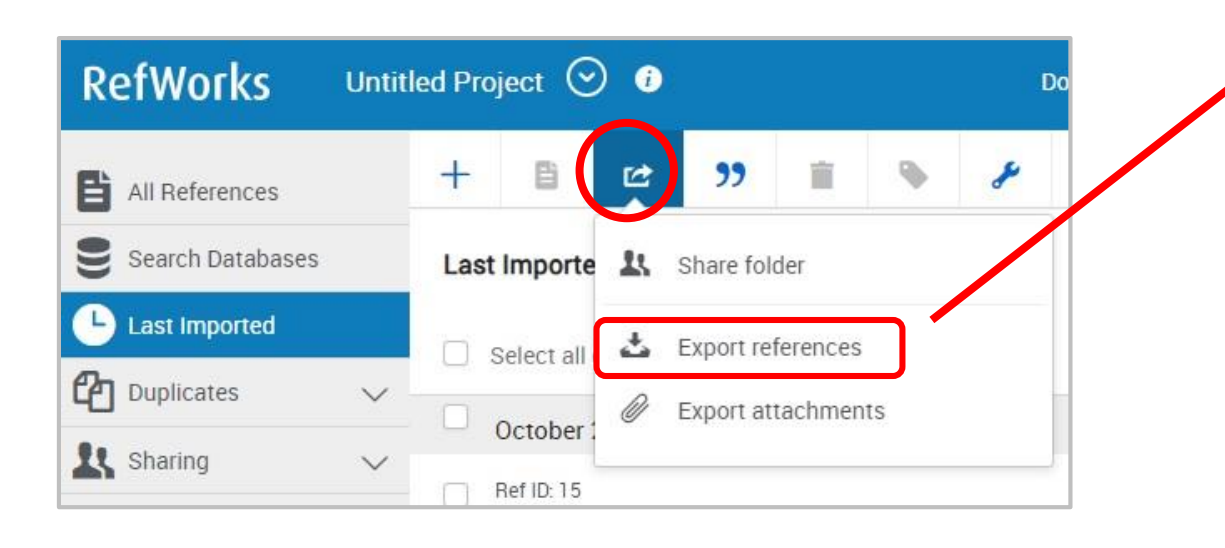

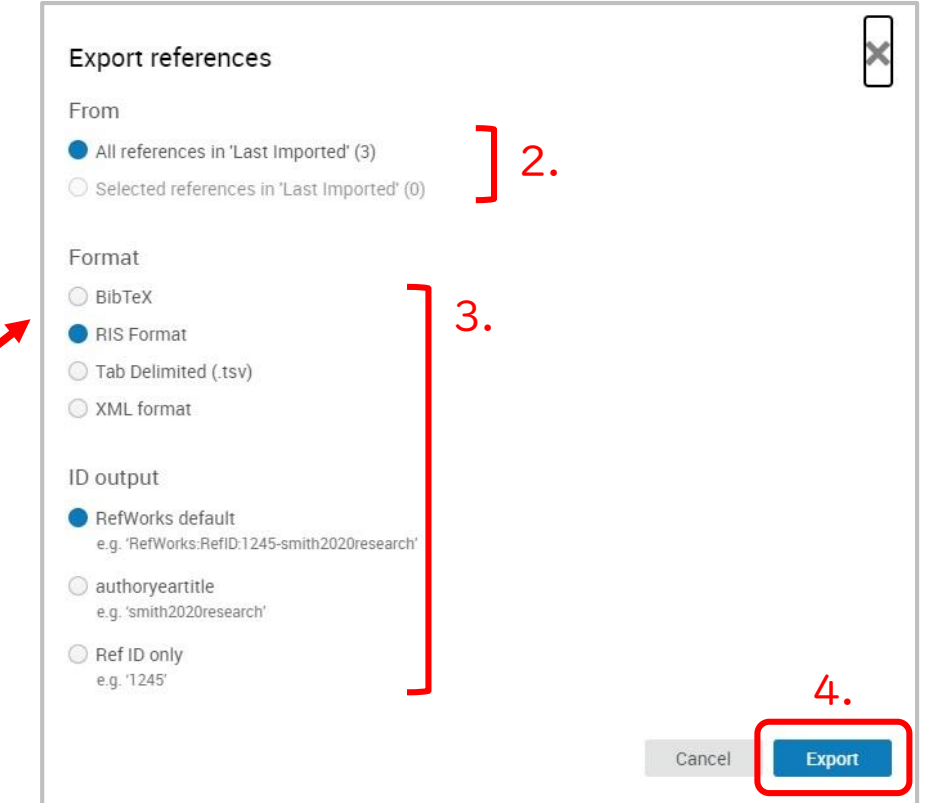

### 2. Remove your RefWorks account

\*After you graduate or leave your position, any personal data associated with

- your RefWorks account will no longer be managed.
- We recommend that you delete your account when leaving the university.
- I. Select Settings from the user menu.
- 2. Scroll down and choose Remove account.
- 3. Select <u>Remove Account</u> in the confirmation dialog box.

This action cannot be undone.

| RefWorks         | Untitleo | ntitled Project 📀 🖸                           |   |   |           |     |   | Doshisha University |   | v Language (English) ▼ 👫 🔤 👘  | <b>)</b> • |
|------------------|----------|-----------------------------------------------|---|---|-----------|-----|---|---------------------|---|-------------------------------|------------|
| All References   |          | +                                             | Ê | C | <b>))</b> | ii. | ۲ | s                   | Q | coursite Omeil.doshisha.ac.jp |            |
| Search Databases |          | Last Imported (viewing 1 – 3 of 3 references) |   |   |           |     |   |                     |   | D Library                     | stom       |
| Last Imported    |          | Select all on this page Clear "Last imported" |   |   |           |     |   |                     |   | Settings                      |            |
| C Duplicates     | $\sim$   |                                               |   |   |           |     |   |                     |   | loois                         |            |

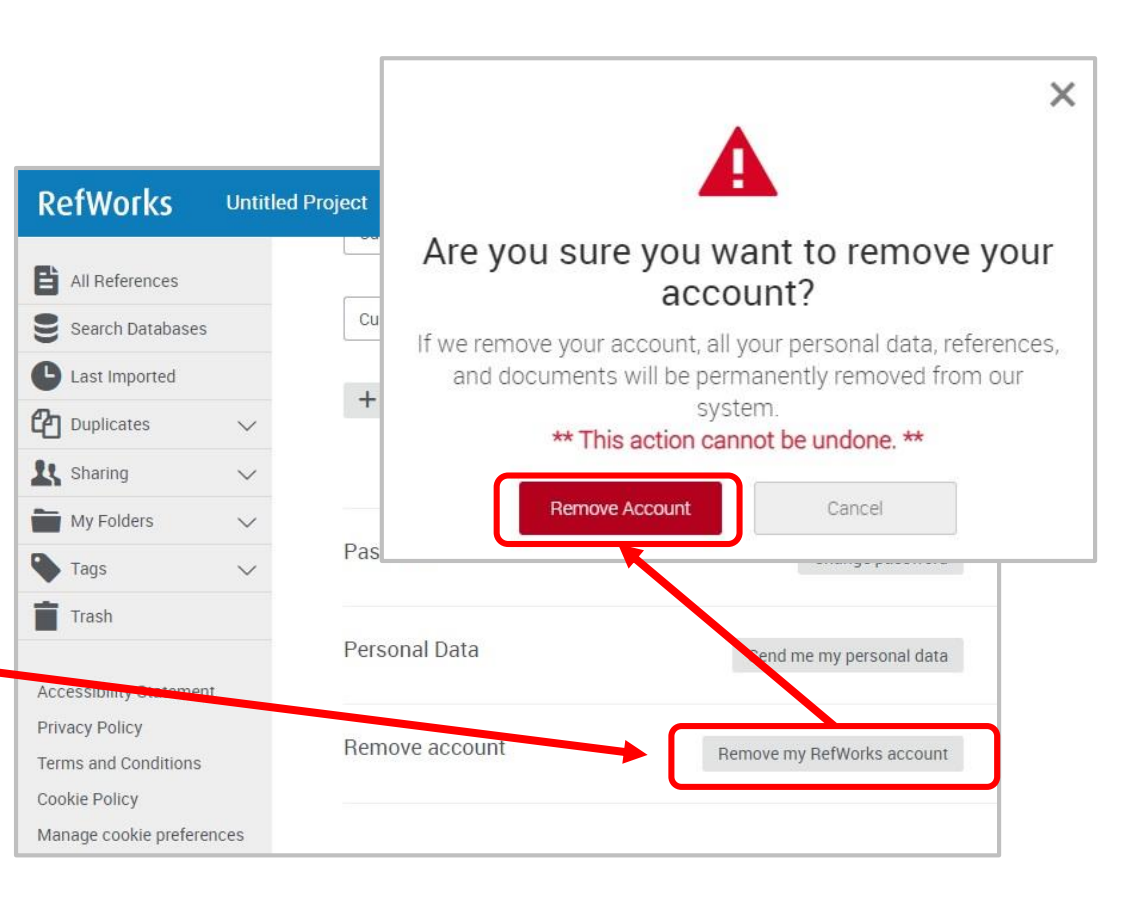